|                               |                    |                | FILE No.    | ONDA20230102    |  |  |
|-------------------------------|--------------------|----------------|-------------|-----------------|--|--|
| 昂达主板2023年1月技术通告               |                    |                | Pages       | 3               |  |  |
|                               |                    | REVISION       | 1.00        |                 |  |  |
| SUBJECT                       | 技术通告               |                | ISSUE DATE  | 2023. 1. 1      |  |  |
|                               |                    |                |             |                 |  |  |
| Onda B550VH 核显显存容量设置          |                    |                |             |                 |  |  |
| 进入BIOS/高级/AMD CBS             |                    |                |             |                 |  |  |
|                               | <b>三</b><br>主界面    | 高级             |             | 芯片组             |  |  |
| >                             |                    |                |             |                 |  |  |
| > AMD fTPM设置                  |                    |                |             |                 |  |  |
| > ACPI高级电源管理                  |                    |                |             |                 |  |  |
| > Super IO配置                  |                    |                |             |                 |  |  |
|                               |                    |                |             |                 |  |  |
| > RTC峡醒设 <u>了</u><br>、 由酒答理配罢 |                    |                |             |                 |  |  |
| > 处理                          | 5 4 6 L 重<br>哭 配 署 |                |             |                 |  |  |
| > SATA                        | > SATA配置           |                |             |                 |  |  |
| > PCI子系统配置                    |                    |                |             |                 |  |  |
| > USB配置                       |                    |                |             |                 |  |  |
| > UEFI网络堆栈配置                  |                    |                |             |                 |  |  |
| > 兼容性支持模块配置                   |                    |                |             |                 |  |  |
| > NVMe                        | 比直                 |                |             |                 |  |  |
|                               | RC                 |                |             |                 |  |  |
| > AMD C                       | verclocking        |                |             |                 |  |  |
| > AMD C                       | BS                 |                |             |                 |  |  |
| > Realt                       | ek PCIe GBE Fa     | mily Controlle | er (MAC:00) | E0:4C:68:00:54) |  |  |
| 选择 NBI                        | 0 Common Options   |                |             |                 |  |  |

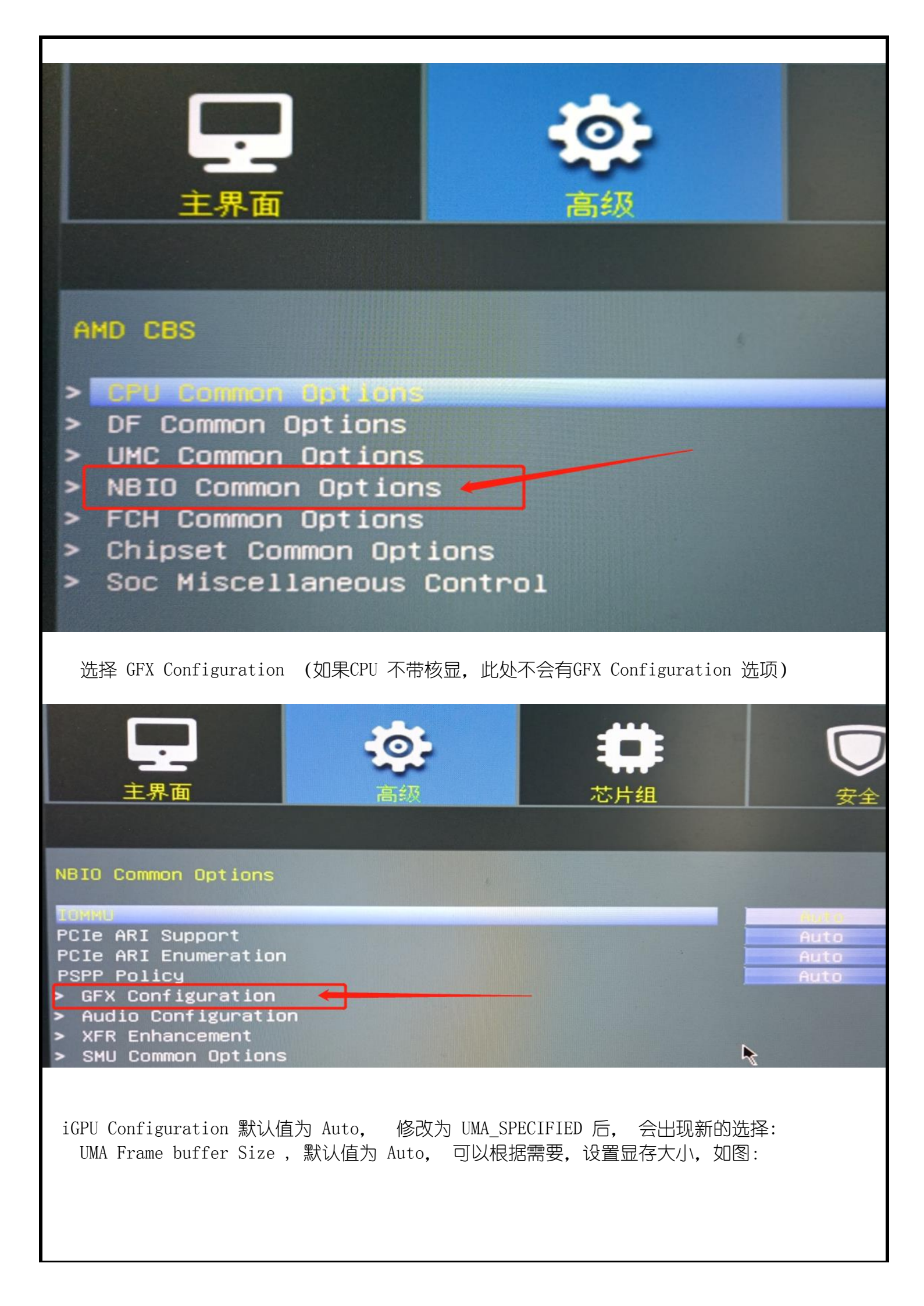

|                                                       | 🏞 📫                                                                               |               |
|-------------------------------------------------------|-----------------------------------------------------------------------------------|---------------|
| 主界面 高                                                 | 级 芯片组                                                                             | 安全            |
| GFX Configuration                                     |                                                                                   |               |
| IGPU Configuration Minimum GPU Host Translation Cache |                                                                                   | Auto          |
|                                                       | iGPU                                                                              | Configuration |
|                                                       | Auto<br>iGPU Disabled<br>UMA_SPECIFIED<br>UMA_AUTO<br>UMA_GAME_OPTIMIZ            | ED            |
|                                                       |                                                                                   |               |
|                                                       |                                                                                   |               |
| 主 界面<br>注 界面<br>こ                                     |                                                                                   | 安全            |
| GFX Configuration                                     |                                                                                   |               |
| iGPU Configuration<br>UMA Frame buffer Size           | Auto                                                                              |               |
| GPU Host Translation Cache                            | 64M<br>128M<br>256M<br>384M<br>512M<br>80M<br>96M<br>768M<br>1G<br>2G<br>3G<br>4G |               |
| 设置完成后,按F10 保存并退出BI0                                   | S设置,重启电脑就完成了。                                                                     |               |
| PREPARED BY                                           | CHECKED BY                                                                        | APPROVED BY   |
| Deng 2023-1-1                                         | Mike 2023-1-1                                                                     |               |
|                                                       |                                                                                   |               |